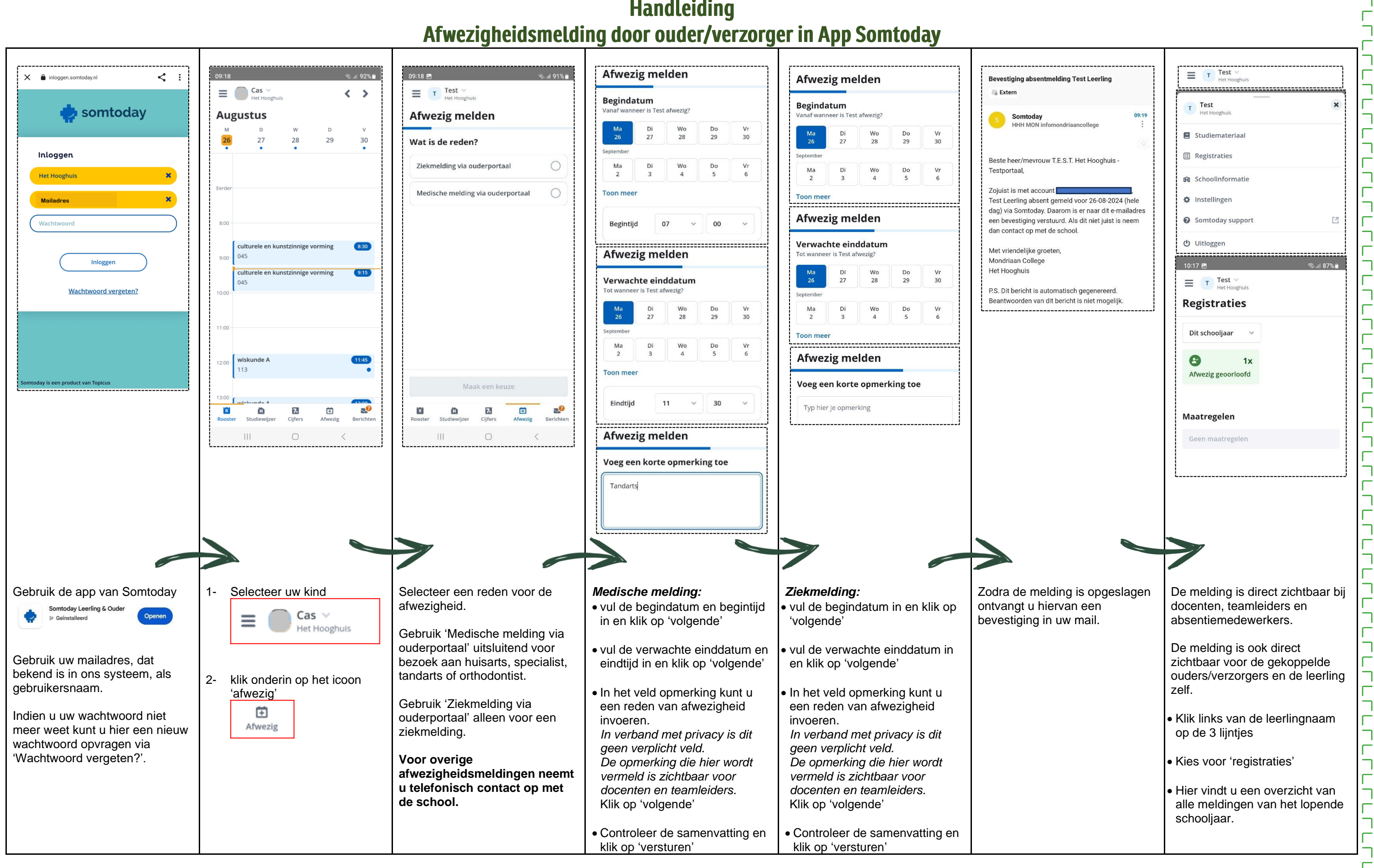

## Handleiding

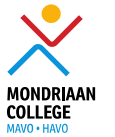

 $igodoldsymbol{()}$ STADION

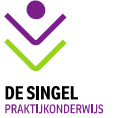

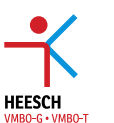

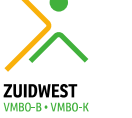

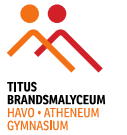